# bingo!CMS

拡張機能ユニット 「カウントダウン」マニュアル シフトテック株式会社

発行: 2018/11/21 更新: 2024/05/01

「カウントダウン」マニュアル - 1

#### 【概要】

指定された日時までカウントダウンをおこなう拡張ユニットです。

【ツールバー上のアイコン】 【コンテナに配置した際のダミー表示】

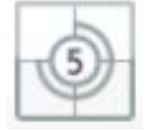

|      | id: #unit-41186 👌 |         |      |
|------|-------------------|---------|------|
|      |                   | G @ 🔐 💷 |      |
| 6    | 22                | 30      | 27   |
| DAYS | HOURS             | MINS    | SECS |

#### 【特徴】

- ・指定した日時までカウントダウンし、終了後は自動で停止します。
- ・任意のURLを設定すると、カウント終了後にページにアクセスがあった場合、自動でページをリダイレクトさせることができます。
- ・ティザーサイトやランディングページなど、目を留めさせたい様々な場面でお使いいただけます。
- ・複雑なコードを書かなくても簡単にカウントダウンタイマーが実装できます。

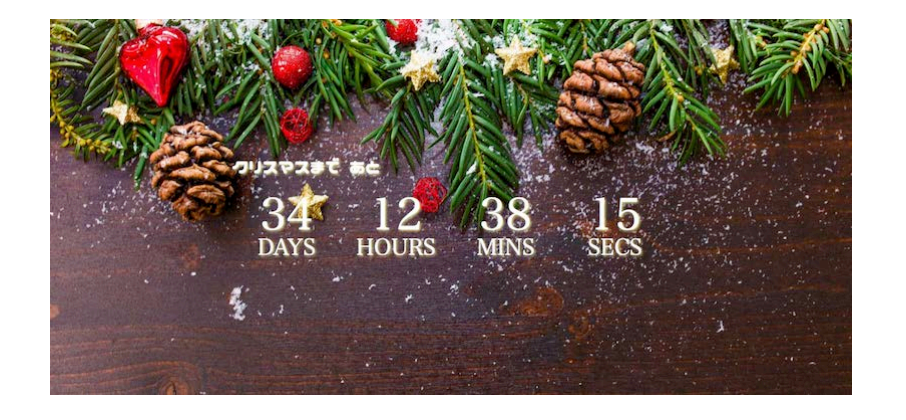

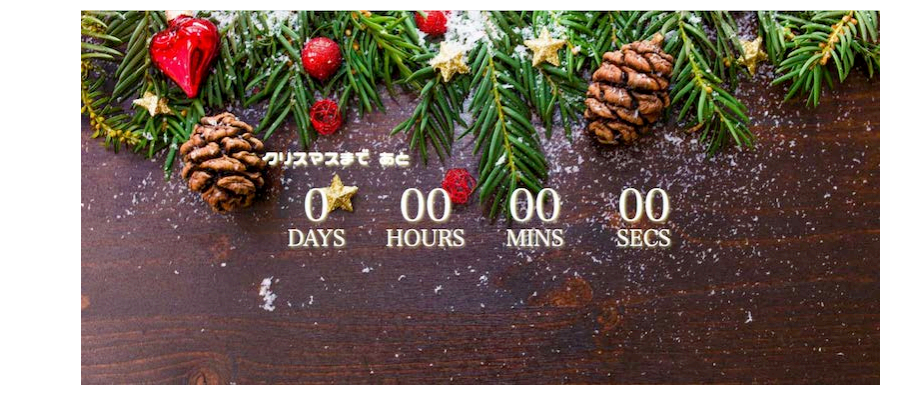

#### 【使用上の注意】

※対応バージョン:bingo!CMS1.7.0 以上(本マニュアルではbingo!CMS1.7.3のサンプル画像を使用しています。) ※ヘッダーやカバーなど、ユニットが配置できない領域では使用できません。 ※アンカーメニューは使用できません。

# 【カウントダウンのダウンロード方法】

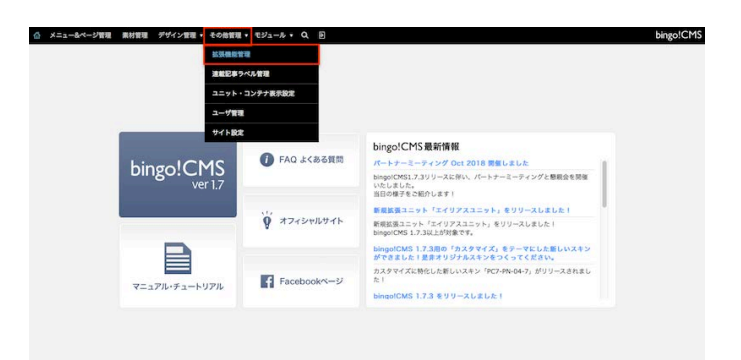

| スキン                                  | 拡張ユニット           | システムモジュール                                                                                                    |                |
|--------------------------------------|------------------|----------------------------------------------------------------------------------------------------|----------------|
| 5県谷嶺ユニットをインストー<br>「 <b>法デザインユニット</b> | ル:[ファイルを選択]ファイルネ | are an                                                                                                    | 放棄ユニットをダウンロードす |
| 鉱蚕ユニット名                              |                  | 使用ページ (公開中)                                                                                                    | パージョン 管理       |
|                                      |                  | 登録されている情報はありません                                                                                                    |                |
| 張機能ユニット                              |                  |                                                                                                    |                |
| <b>拡張ユニット名</b>                       |                  | 使用ページ (公開中)                                                                                                    | パージョン 管理       |
| ラベル検索                                |                  | 6 2018.6 bingol mucic college>TOP>bingolMusic College                                                                                      | 1.0 📰          |
| マルチ連載記事りスト1                          |                  | de ineves TDP-reves     de bioprOP-blog     de 2018.6 biograf music college: TDP-biograf/Music College     demos/TDP-biograf/Music College | 1.0 28         |
| 連載記事スライド                             |                  | event-TOP-event     2018.6 bingol mucic collegerTOP-bingolMusic College                                                                    | 1.0 💌          |
| 連載イベントリスト                            |                  |                                                                                                    | 1.0 📧          |
|                                      |                  |                                                                                                    | 10             |

ー&ページ管理 素材管理 デザイン管理・ その他管理・ モジュール・ Q、 回 拡張ユニット ファイルを選択 ファイル未選択 28 新規拡張ユニットをインス 鉱資ユニットをダウンロードする 拡張デザインユニット 製蛋ユニットを 使用ページ(公開中) パージョン 管理 登録されている情報はありません 拡張機能ユニット 新費ユニット名 **R**/2 使用ページ (公開中) K-Say ラベル検索 ġ. 1.0 2.5 0.00 0 ó マルチ連載記事リスト1 ò section labor ó e e 1.0 2.8 0.8 連載記事スライド 1.0 205 200 連載イベントリスト 1.0 928 888 連載記事カレンダ・

 bingo!CMS管理画面にログイン→その他管理→拡張機能管理をク リックします。

② 拡張ユニット → 拡張ユニットをダウンロードするをクリックします。 ユーザーズサイトの拡張ユニット一覧ページが開きますので、カウント ダウンのページのダウンロードはこちらをクリックし、拡張ユニットの zipファイルをダウンロードします。

③ 拡張機能管理のページに戻り ファイルを選択をクリックして先程 ダウンロードしたzipファイルを選択し、登録をクリックします。 登録した拡張ユニットは、ページ編集画面→ユニットモード→ 拡張機能 ユニットから使用できます。

# 【カウントダウンの操作方法】

| 8×82 Q | BEEB         P 8A-100         P 8A-200         P 8A-300         P 8A-300         P 8A-300           Imag         Imag         Imag         Imag         Imag         Imag         Imag           VP4LP3-UML         MERILINE/2707.285.586C1974-25-074.00L         Imag         Imag         Imag         Imag                                                                                                    |                                                  |
|--------|----------------------------------------------------------------------------------------------------|--------------------------------------------------|
| 0 PC-1 | Tablet - SP<br>                                                                                                    |                                                  |
| 7826   | V         N           Train and main and mai | デザインスプション         取扱数         評判数式           収容台 |
| 54K3   | 27088<br>0 ps<br>802%<br>0 ps<br>10 ps<br>10 ps                                                                                                    |                                                  |

| 基本設定 😡 | 2011日 テキスト (3) テキスト (3) テキスト (3) テキスト (3) テキスト (3)<br>2018/12/25 0.000 DAYS HOLE MAYS SECT |                     |
|--------|--------------------------------------------------------------------------------------------|---------------------|
|        |                                                                                            |                     |
| Q PC-  | 9 10 11 32 11 34 34<br>Tablet 34 12 34 39 28 22<br>21 24 2 36 20 28 29                     |                     |
| レイアウト  | L- Trne <u>50.00</u><br>Hour                                                               | 7742472a2 BENS DENS |
|        | Now Does                                                                                   |                     |
| 7.826  | ∀√X 2x>x>x2x3<br>5 an                                                                      | xeat (160.18)       |
|        | 27% 23-                                                                                    | 778,245-2 (88 1)    |
| シャドウ   | 170EM                                                                                      |                     |
|        | 0 рх 0 рх<br>войрь вой- ди                                                                 |                     |
|        | O 0 gox                                                                                    |                     |

| 8487 G |                                         |                     |
|--------|-----------------------------------------|---------------------|
|        | 2018/12/25 00:00 DAYS HOU MANS SECS     |                     |
|        | リダイレクトURL 単数定日は第二アクセスされた場合にリダイレクトさせるURL |                     |
|        | nttps://www.birgo.cms.jp                |                     |
|        |                                         |                     |
| D PC-1 | Tablet - SP                             |                     |
| 61791  | 1.770                                   |                     |
|        | W M                                     | デザインオプション 教長公立 日知公工 |
|        |                                         |                     |
| フォント   | マイズ フォントファミリー                           |                     |
|        | <u></u> 40                              | 8-8 (GC 2)          |
|        | O                                       | 下方スペース (部第一)        |
|        |                                         |                     |
| V+F9   | 17088 220088                            |                     |
|        | 2 px 2 px                               |                     |
|        | Boile-U Boe : Bit                       |                     |
|        |                                         |                     |

① カウントダウンの編集画面を開きます。

② カウントを終了する日時を設定します。

- 設定日の下の空欄をクリックし、カレンダーを表示します。
- 終了日を選択します。
- HourやMinuteのバーを動かし、終了時間を選択します。
- Doneをクリックし日時を保存します。
- カウント終了後、別のページへリダイレクトさせたい場合は リダイレクトURLに任意のURLを入力します。
   ※終了時間を経過するとプレビュー画面にはリダイレクト後のページが表示されます。

③ 任意でレイアウトの変更やフォント・シャドウなどの文字の装飾を おこない、保存をクリックします。

# <u>「カウントダウン」マニュアル - 4</u>

### 【PC表示用の設定】

|                                                            | SP設定 しない する class スペース活动で完全的活用性 (アニメーション用クラス g) 編成 g)                                                                                                    | atte px                                                                                      |           |
|------------------------------------------------------------|----------------------------------------------------------------------------------------------------|----------------------------------------------------------------------------------------------|-----------|
| <ol> <li>基本</li> <li>基本</li> <li>第2</li> <li>第3</li> </ol> |                                                                                                    |                                                                                              |           |
| ت PC+1<br>レイアウト<br>フォント                                    | ablet - SP<br>レイアウト<br>ア 3<br>ク 4<br>ク 5<br>ア 5<br>ア 7<br>ア 5<br>ア 7<br>ア 5<br>ア 7<br>ア 5<br>ア 7<br>ア 7<br>ア 5<br>ア 7<br>ア 7<br>ア 7<br>ア 5<br>ア 7<br>ア 7<br>ア 7<br>ア 7<br>ア 7<br>ア 7<br>ア 7<br>ア 7 | デザインオブンコン           第数         日 第巻4           内設         「私し」:           7カスペース         藤草1 | MERZ PREZ |
| 94F9                                                       |                                                                                                    |                                                                                              |           |

#### ① 基本設定(PC表示用・スマホ表示用共通)

- 設定日 … カウントダウンの終了日時を設定します。指定日時を経過するとカウントは0で停止します。
- テキスト(日/時/分/秒) … 任意のテキストを入力します。初期設定では「●DAYS ●HOURS ●MINS ●SECS」と表示されます。空欄の場合は値のみ表示されます。
- リダイレクトURL … 任意のURLを設定すると、カウントダウン終了後にこのユニットが配置されたページにアクセスがあった場合、指定したURLへリダイレクトさせます。

#### レイアウトの設定(PC表示用)

カウントダウンの表示レイアウトを変更します。

#### フォントの設定(PC表示用)

- サイズ … 文字の大きさを指定します。有効な単位:px/em/rem/%
- フォントファミリー … フォントを指定します。未指定の場合はテンプレートで設定したフォントが適用されます。
- 文字間 … 文字の間隔を指定します。スライドバーを動かすか、テキストボックスに値を入力します。単位:em
- カラー … 文字の色を指定します。

#### ④ シャドウの設定(PC表示用)

- 上下の距離 … 文字の影の方向をスライドバーで指定します。正の値は下方向、負の値は上方向に影が付きます。値が大きくなるほど文字から影が離れます。
- 左右の距離……文字の影の方向をスライドバーで指定します。正の値は右方向、負の値は左方向に影が付きます。値が大きくなるほど文字から影が離れます。
- 影のぼかし … 値が大きくなるほど影がぼやけて表示されます。
- •影の色・透過 … 影の色と透過度を指定します。

# 「カウントダウン」マニュアル - 5

【スマホ表示用の設定】※編集画面上部「SP設定」の「する」をクリックすると設定できるようになります。

| 6本設定 🖌    | 20元日 アキスト (3) アキスト (3) Particitation (3) Particitation (3) |                                              |
|-----------|----------------------------------------------------------------------------------------------------|----------------------------------------------|
| C PC · Ti | ablet D SP PC表示用・スマホ表                                                                                                    | 示用 切替タブ                                      |
| ノイアウト     | ビイアウト ② レイアウトの設定                                                                                                    | デザインオプション 数長設定 目地設定                          |
| 7821      | 9代ズ 2/22-27-27-2<br>3 (1) (1) (1) (1) (1) (1) (1) (1) (1) (1)                                                                                                    | 新田色 - 7月後色を付ける<br>形態 [40]3<br>- 7万スペース [新年3] |
| シャドウ      | LTORE<br>                                                                                                    | ャドウの設定                                       |

#### ① 基本設定(PC表示用・スマホ表示用共通)

- 設定日 … カウントダウンの終了日時を設定します。指定日時を経過するとカウントは0で停止します。
- テキスト(日/時/分/秒) … 任意のテキストを入力します。初期設定では「●DAYS ●HOURS ●MINS ●SECS」と表示されます。空欄の場合は値のみ表示されます。
- リダイレクトURL … 任意のURLを設定すると、カウントダウン終了後にこのユニットが配置されたページにアクセスがあった場合、指定したURLへリダイレクトさせます。

#### ② レイアウトの設定(スマホ表示用)

カウントダウンの表示レイアウトを変更します。

#### ③フォントの設定(スマホ表示用)

- サイズ … 文字の大きさを指定します。有効な単位:px/em/rem/%
- フォントファミリー … フォントを指定します。未指定の場合はテンプレートで設定したフォントが適用されます。
- 文字間 … 文字の間隔を指定します。スライドバーを動かすか、テキストボックスに値を入力します。単位:em
- カラー … 文字の色を指定します。

#### ④ 文字のシャドウの設定(スマホ表示用)

- 上下の距離…
   文字の影の方向をスライドバーで指定します。正の値は下方向、負の値は上方向に影が付きます。値が大きくなるほど文字から影が離れます。
- 左右の距離… 文字の影の方向をスライドバーで指定します。正の値は右方向、負の値は左方向に影が付きます。値が大きくなるほど文字から影が離れます。
- 影のぼかし … 値が大きくなるほど影がぼやけて表示されます。
- 影の色・透過 … 影の色と透過度を指定します。

# 「カウントダウン」マニュアル - 6

#### 【ユニットの設定】

表示設定 ① ] □ SP版定 [2] #6 Class 2--320' 3 275 72x-5/05/957 : 液在 ④ ) #E ms He px

#### ①表示設定

・PC表示・スマホ表示を設定します。PC・スマホのアイコンをクリックしてグレーアウトすると、そのデバイスではユニットが非表示になります。

#### ②SP設定

・PC表示とスマホ表示でユニットの設定を変更したい場合は「する」をクリックします。

#### 3class

・classを設定する場合、この欄に入力します。

#### ④アニメーションの設定(bingo!CMS1.7.3以上) ・アニメーションに関する設定をします。

## 【デザインオプション】

| デザインオプション 簡易設定 詳細設定                                                      | 【簡易設定】<br>①背景色                                                                                                    | デザインオプション 簡易設定 詳細設定                                                                                                    | 【詳細設定】<br>①背景                                                                                                    |
|--------------------------------------------------------------------------|----------------------------------------------------------------------------------------------------|----------------------------------------------------------------------------------------------------|----------------------------------------------------------------------------------------------------|
| <ol> <li>1 背景色 を付ける</li> <li>2 枠級 なし 。</li> <li>3 下方スペース 原準 。</li> </ol> | <ul> <li>①月京巴         <ul> <li>ユニットに背景色をつけます。<br/>※簡易設定では任意の背景色は選択できません。</li> </ul> </li> <li>②枠線         <ul> <li>ユニットの外枠に枠線をつけます。<br/>※なし/実線/点線から選択します。</li> <li>③下方スペース             <ul> <li>ユニット下部に余白をつけます。<br/>※なし~広いの4段階から選択します。</li> </ul> </li> </ul> </li> </ul> | <ul> <li>              ● 「「」」             ● 「」」             ● 「」」</li>             ● 「」」             ● 「」」             ● 「」」             ● 「」」             ● 「」」             ● 「」」             ● 「」」             ● 「」」             ● 「」」             ● 「」」             ● 「」」             ● 「」」 </ul> <li>             Plant&amp;</li> | <ul> <li>①育京              背景色…ユニットに任意の背景色をつけます。             背景画像…ユニットに任意の背景画像をつけます。             背景画像サイズ…背景画像の表示方法を設定します。             背景リピート…背景画像の緑り返し表示を設定します。             ポジション…背景画像の表示基準位置を設定します。             ポジション…背景画像の表示基準位置を設定します。             ポイズ…枠線の種類を選択します。             サイズ…枠線のへきを設定します。             カラー…枠線の色を選択します。             ラウンド…枠線の角に丸みをつけます。             (有効な値:px、%)     </li> </ul> |
|                                                                          |                                                                                                    |                                                                                                    | バディング…ユニット内側に余白を設定します。<br>(有効な値:px、%)                                                                                                    |

# <u>「カウントダウン」マニュアル - 7</u>

#### 【デザインTips その1】

カウントダウン表示の日/時/分/秒のフォントサイズを任意の大きさに変更できます。

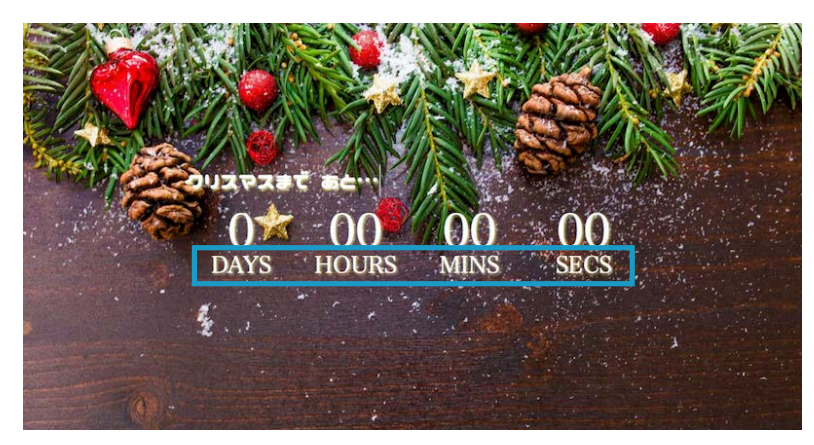

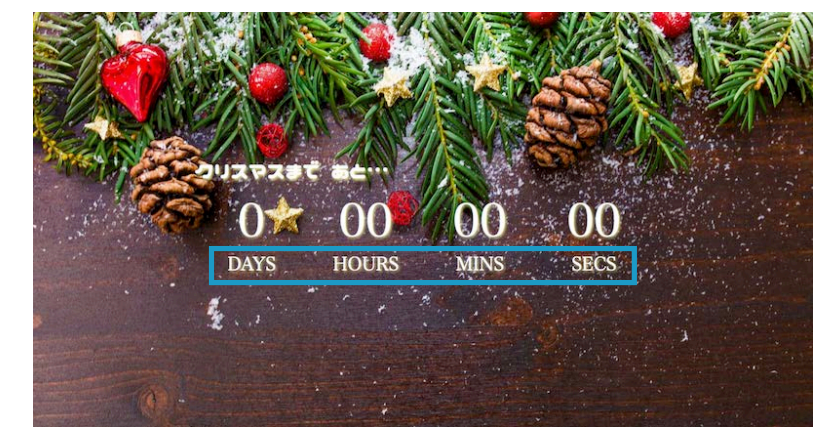

CSS記述例

【記述箇所】

ページ編集画面  $\rightarrow$  ページ編集用ツールバー  $\rightarrow$  CSS/JS

#### 【記述内容】

以下を参考に記述の上保存してください。

<style type="text/css">

/\*テキスト部分\*/

.extCountdown.\_countdown\_days .post\_t { margin-top: 20px; color: #fff; } /\*テキスト日\*/

.extCountdown\_countdown\_days .post\_t span.day { font-size: 0.8em; } /\*テキスト時\*/

.extCountdown.\_countdown\_days .post\_t span.hour { font-size: 0.8em; } /\*テキスト分\*/

.extCountdown\_countdown\_days .post\_t span.min { font-size: 0.8em; } /\*テキスト秒\*/

.extCountdown\_countdown\_days .post\_t span.sec { font-size: 0.8em; }

</style>

#### 初期設定

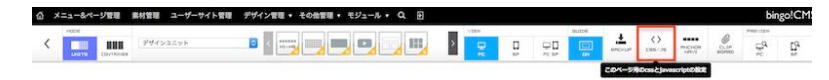

|                                                      |                                                                                                    | A1-1742/b                                                                                                    |  |
|------------------------------------------------------|----------------------------------------------------------------------------------------------------|----------------------------------------------------------------------------------------------------|--|
| CS5<br>xg4677年28<br>104277年28<br>2017年2月<br>スペートフィンビ | estyle type="text/css"><br>パラキスト語グ/<br>extCountdown_countdown_days_post_t { margin-to<br>p: 20px; color: #fff; ]<br>extCountdown_countdown_days_post_t span.day { f<br>on-taize: 0.8em; }<br>パラキスト部/<br>extCountdown_countdown_days_post_t span.hour {<br>fontsize: 0.8em; }<br>パラキスト部/<br>パラキスト部/<br>パラキスト部/<br>にないたdown_countdown_days_post_t span.min { f<br>on-tsize: 0.8em; }<br>パテキスト部/<br>パテキスト部/ | CSS<br>394972488<br>859788<br>859287499                                                                                                    |  |
| javascript<br>script277<br>sala<br>252-17424         |                                                                                                    | javascript<br>eggs 22<br>eggs 22<br>egg |  |

# <u>「カウントダウン」マニュアル - 8</u>

#### 【デザインTips その2】

カウントダウン表示を装飾することができます。

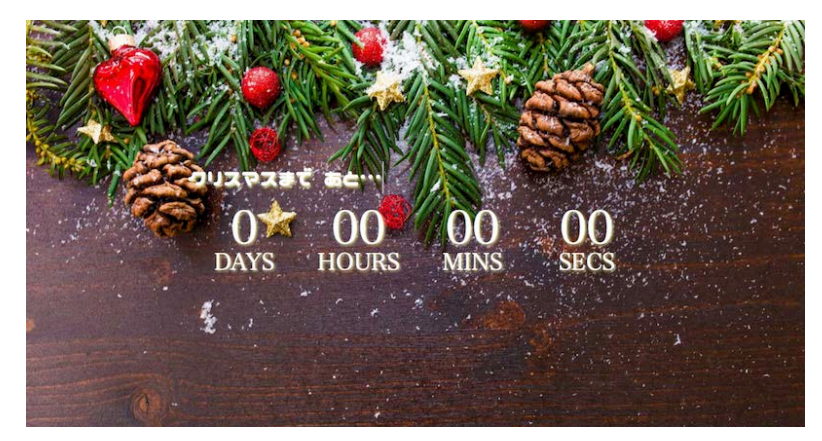

# DAYS HOURS MINS SECS

#### 初期設定

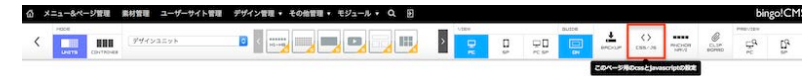

| 2918                                                                                                    | CSS                          |  |
|----------------------------------------------------------------------------------------------------|------------------------------|--|
| <style type="text/css"></th><th>atyle 9 97 to 22 to</th><th></th></tr><tr><td>/*タイマー部分*/<br>.extCountdown_countdown_days<br>margin: 0.10m; padding: 60m; 0;</td><td>countdown > span [ Control of the second of the second of</td><td></td></tr><tr><td>der-radius: 50%; )</td><td></td><td></td></tr><tr><td></style> <td></td> <td></td> |                              |  |
|                                                                                                    |                              |  |
|                                                                                                    |                              |  |
|                                                                                                    |                              |  |
| ript                                                                                                    | javascript                   |  |
| -7428                                                                                                    | を加加<br>(1990-4月215日)<br>にコピー |  |
|                                                                                                    |                              |  |
|                                                                                                    |                              |  |

#### CSS記述例

【記述箇所】 ページ編集画面 → ページ編集用ツールバー → CSS/JS

#### 【記述内容】

以下を参考に記述の上保存してください。

<style type="text/css">

/\*タイマー部分\*/

.extCountdown.\_countdown\_days .countdown > span { margin: 0 10px; padding: 60px 0; background: #fff; border-radius: 50%; }

</style>